# Norādes 2011.gada tautas skaitīšanas anketas aizpildīšanai internetā

# Šīs norādes izstrādājusi Centrālā statistikas pārvalde, lai palīdzētu aizpildīt tautas skaitīšanas anketu internetā.

1. Kā nokļūt līdz tautas skaitīšanas anketai?

Lai nokļūtu līdz tautas skaitīšanas anketai, Jums jāatver tautas skaitīšanas mājas lapa <u>http://www.tautasskaitisana.lv</u>.

Lūdzam, ja iespējams, aizpildīt anketu par visiem mājsaimniecības locekļiem. Lai to izdarītu, Jums jāzina pārējo mājsaimniecības locekļu personas kodi.

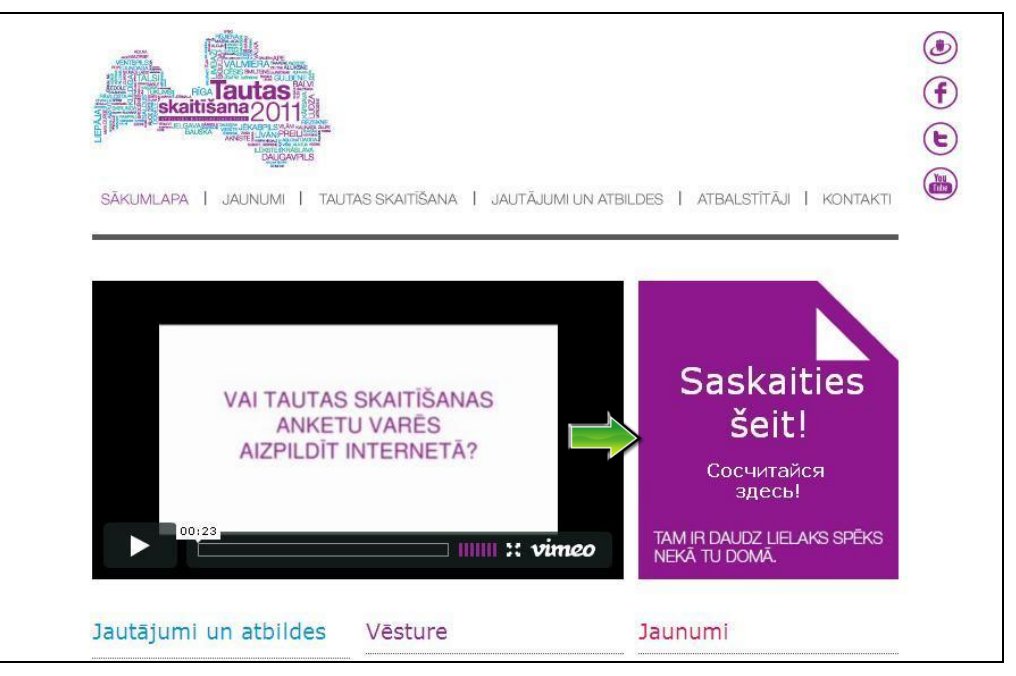

Uzklikšķinot uz mājas lapas labajā malā redzamā paziņojuma "Saskaities šeit!", atvērsies autorizācijas logs.

## 2. Autorizācija

Lai piekļūtu tautas skaitīšanas anketai, var izmantot vienu no trim autorizācijas veidiem:

- Pases numurs un personas kods,
  - vai
- Internetbankas identifikatori (Citadele banka, DnB NORD Banka, Latvijas Krājbanka, SEB banka, Swedbank)
  - vai
  - E-paraksts.

Autorizācijas lapas labajā augšējā stūrī Jūs varat izvēlēties anketas aizpildīšanai ērtāko valodu – latviešu vai krievu.

|                                                    |                                                                                                    | Iv I en |
|----------------------------------------------------|----------------------------------------------------------------------------------------------------|---------|
|                                                    |                                                                                                    |         |
| Pieslēgšanās datorizētai personu inter             | neta aptaujas sistēmai                                                                                                    |         |
| Izvēlieties pieslēgšanās metodi:                   |                                                                                                    |         |
| Pieslēgšanās, izmantojot pe                        | ersonas datus                                                                                                    |         |
| <b>time</b> <u>Pieslēgšanās, izmantojot el</u>     | ektronisko parakstu                                                                                                    |         |
| Pieslēgšanās, izmantojot internetbanka             | IS                                                                                                    |         |
| Citadele Swedbank 😜 🗤                              |                                                                                                    |         |
| Lietotāju atbalsts                                 | Tehniskie dati                                                                                                    |         |
| Informācijas tālruņis Tautas skaitīšanai:          | Darbam ar sistēmu ieteicamās pārlūkprogrammas:                                                                                                    |         |
| 80000777<br>Epasts:<br>tautasskaitisana@csb.gov.lv | <ul> <li>Google Chrome versija 5.0 vai jaunāka;</li> <li>Mozilla Firefox versija 3.5 vai jaunāka;</li> </ul>                                                                                     |         |
|                                                    | Papildus ir atbalstītas:                                                                                                    |         |
|                                                    | <ul> <li>Mozilla Firefox versija 3.0 val jaunāka;</li> <li>Opera versija 10.0 val jaunāka;</li> <li>Safari versija 4.0 val jaunāka;</li> <li>Internet Explorer versija 8 vai jaunāka;</li> </ul> |         |

# 3. Anketas aizpildīšana

Ja Jūs dzīvojat savā deklarētajā dzīvesvietā, tad Jūsu skaitīšanas anketā var būt priekšiedruka no dažādiem valsts reģistriem, kuru nepieciešamības gadījumā Jums būs iespēja labot. Ekrāna labajā pusē redzams katra anketas jautājuma paskaidrojums.

# 3.1. Mājsaimniecībā dzīvojošo saraksts

Pārējos ģimenes locekļus, par kuriem vēlaties aizpildīt skaitīšanas anketu, jāpievieno sarakstā, izmantojot pogu "Pievienot personu". Lai pievienotu personu, Jums jāzina tās personas kods.

| Anket       | a 1. Pēteris Bēr                        | z 2. Ģirts E      | Bērzi               |               |      |         | Image: Height of the second second |
|-------------|-----------------------------------------|-------------------|---------------------|---------------|------|---------|----------------------------------------------------------------------------------------------------|
|             | 1                                       |                   |                     |               |      |         |                                                                                                    |
| SAL         | DAĻA: A2 MAJSA                          | IMNIECIBA DZI     | VOJOSO SARAKSI      | S             |      |         | Super-1                                                                                                    |
| A(<br>3     | 98 (2.) Mājsai<br>Personas koo          | mniecībā dz<br>Is | īvojošo sarakst     | S             |      |         | əvarığı:<br>Par atbildētājpersonu tiek uzskatīta persona, kura<br>autorizējās skaitīšanas anketu aizpildīšanai.                                                                                                    |
| +           | Pievienot person                        | u 🗙 Dzēst p       | ersonu 🕇 Uz aug     | jšu ↓ Uz leju |      |         | Personas kods jāraksta bez svītras starp 6. un 7. zīmi!<br>Atbildētājpersona – mājas vai dzīvokla īpašnieks vai atbildīgais                                                                                                    |
|             | *                                       | Personas<br>vārds | Personas<br>uzvārds | Personas kods | Prom | Statuss | īrnieks. Taču tā var būt arī cita persona pēc mājsaimniecības<br>locekļu vienošanās. Atbildētājpersonu ieteicams izvēlēties tā, lai<br>pārējiem mājsaimniecības locekļiem būtu vieglāk norādīt savas                                                                                                    |
|             |                                         | 1                 | 2                   | 3             | 4    | 5       | attiecības pret viņu.                                                                                                    |
| A08<br>(1.) | Mājsaimniecībā<br>dzīvojošo<br>saraksts | Pēteris 📝         | Bērziņš 🧪           |               | 2    | 1       | Norādiet visus Jūsu mājsaimniecības locekļus, kuri pastāvīgi<br>dzīvoja Jūsu mājoklī 2011.gada 1.martā. Arī tos, kuri ir pagaidu<br>prombūtnē ārzemēs mazāk par gadu.                                                                                                    |
| A08<br>(2.) |                                         | Ģirts 🧪           | Bērziņš 🧪           | · ·           | 2    | 2       | Mājsaimniecība ir vairākas personas, kuras dzīvo vienā mājoklī<br>un kopīgi sedz izdevumus vai viena persona, kura saimnieko                                                                                                    |
|             |                                         |                   |                     |               |      |         | atsevišķi.<br>Resizej <sup>a</sup> i pārietu uz nākamo jautājumu, nospiediet taustiņu "T <b>ab</b> ",<br>"Enter" vai <sup>"</sup> ↓" <sup>1</sup>                                                                                                    |
| ٢.          |                                         |                   |                     |               |      | 1.2     | ♥ Komentēt Nākamais jautājums                                                                                                    |

## 3.2. Jautājumi par mājokli

Kad būs aizpildīti anketas sākumā esošie jautājumi, nonāksiet pie jautājumiem par mājokli. Sekojiet līdzi skaidrojumiem ekrāna labajā pusē. Tie palīdzēs Jums sniegt atbildes uz jautājumiem par mājokli!

## 3.3. Jautājumi par personu

Tāpat kā jautājumos par mājokli, arī jautājumos par personu ekrāna labajā pusē izvietoti skaidrojumi. Daļai no jautājumiem atbilde būs jāieraksta brīvā formā, daļai – jāizvēlas no iepriekš definēta atbilžu variantu saraksta. Ja informācija ievadīta neprecīzi, ekrānā būs redzams kļūdas ziņojums ar paskaidrojumu

Pirms atbildēsiet uz jautājumiem par konkrētu mājsaimniecības personu, Jums tiks parādīta informācija, par kuru personu ir jāsniedz atbildes. To var redzēt arī ekrāna augšdaļā spilgtākā krāsā.

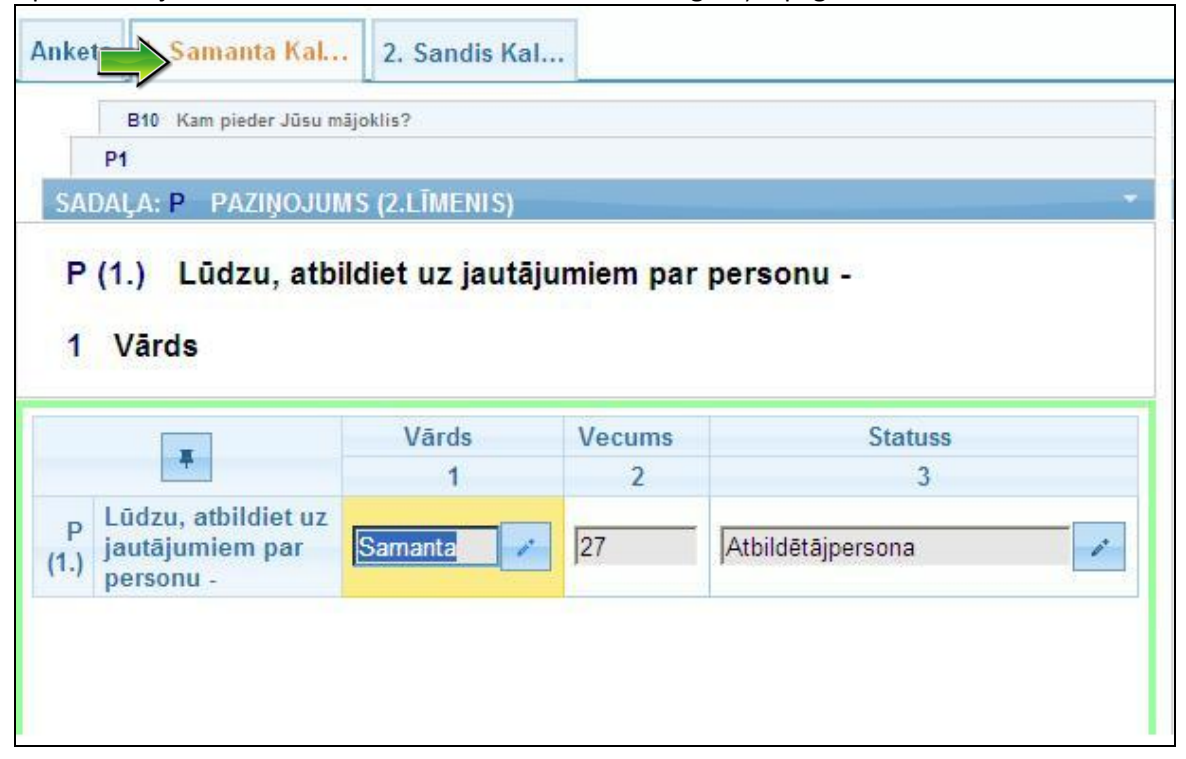

Ja atbilde uz jautājumu ir jāizvēlas no klasifikatora, tad, nospiežot uz pogas, uz kuras attēlots palielināmais stikliņš, atvērsies klasifikators.

| P                                            | 4                                                                                                    |                   |                                                                                                    |
|----------------------------------------------|----------------------------------------------------------------------------------------------------|-------------------|----------------------------------------------------------------------------------------------------|
| P (1                                         | I.) Lūdzu, atbildiet uz jautājumiem par personu -                                                                                                    |                   | Samanta                                                                                            |
| C06<br>1                                     | (1.) Kurā valstī Jūs esat dzimis (-usi)? (izvēlēties                                                                                                    | no klasifikatora) | Valsts nosaukums norādāms skaitīšanas laikā p<br>robežās!                                          |
|                                              | *                                                                                                    | 1                 | Lai izvēlētos valsts nosaukumu:                                                                    |
| C05 (1)                                      | Dzimums                                                                                                    | 2                 | 1. Atveriet klasifikatora logu, nospiežot 🤗;                                                       |
| 000 (11)                                     |                                                                                                    |                   | 2. Lauka "Nusaukums. Terakstiet mekiejama va                                                       |
| C06 (1.)                                     | Kurā valstī Jūs esat dzimis (-usi)? (izvēlēties no                                                                                                    | ٩                 | sākuma burtus;<br>3. No piedāvētā parakota izvēlieties vaiedzīras v                                |
| C06 (1.)<br>C07 (1.)                         | Kurā valstī Jūs esat dzimis (-usi)? (izvēlēties no<br>Kuras valsts piederīgais Jūs esat? (izvēlēties no klasifikatora)                                              | م<br>م            | sākuma burtus;<br>3. No piedāvātā saraksta izvēlieties vajadzīgo v<br>spiediet pogu "Apstiprināt". |
| C06 (1.)<br>C06 (1.)<br>C07 (1.)<br>C08 (1.) | Kurā valstī Jūs esat dzimis (-usi)? (izvēlēties no<br>Kuras valsts piederīgais Jūs esat? (izvēlēties no klasifikatora)<br>Kāds ir Jūsu valstiskās piederības veids? | <u>م</u>          | sākuma burtus;<br>3. No piedāvātā saraksta izvēlieties vajadzīgo v<br>spiediet pogu "Apstiprināt". |

Atveroties klasifikatora logam, Jums ir iespēja meklēt sev nepieciešamo ierakstu pēc nosaukuma. Varat ierakstīt pirmos 2-3 burtus meklēšanas laukā un klasifikators piedāvās atbilstošos ierakstus.

| P (1.) Lũd<br>ADALA: C |      | Nosaukums: la              |    |
|------------------------|------|----------------------------|----|
| 07 (1.)                | Kods | Nosaukums                  |    |
|                        | ILVA | Latvija                    | ^  |
|                        | AGO  | Angola                     |    |
|                        | ANT  | Nīderlandes Antiļas        |    |
| 5 /4 X D 1             | BGD  | Bangladeša                 |    |
| 5 (1.) UZIM            | BMU  | Bermudu salas              |    |
| 6 (1.) Kurā            | COM  | Komoru salas               | 1  |
| 7 (1.) Kuras           | CYM  | Kaimanu salas              |    |
| 8 (1) Kāde             | FLK  | Folklendas (Malvina) salas |    |
| o (1.) Hads            | FRO  | Farēru salas               |    |
| 9 (1.) Kads            | GRL  | Grenlande                  |    |
|                        | GTM  | Gvatemala                  |    |
|                        | ISL  | Īslande                    |    |
|                        | ISR  | Izraēla                    | 10 |

Aizpildot jautājumu par ģimenes attiecībām, jāņem vērā personu kārtas numuri, kas redzami ekrāna augšdaļā – cipars, kas redzams pie katras personas.

| P (1                                | l.) Lūdzu, atbildiet uz jautājun  | iem par personu -                                |  |
|-------------------------------------|-----------------------------------|--------------------------------------------------|--|
| C P                                 | ersonas vispārīgie dati (C05-C    | 09)                                              |  |
| SADAĻA                              | C PERSONAS VISPA                  | RĪGIE DATI (C11A-C11D)                           |  |
| 1 Pe                                | rsonas kārtas num                 | urs mājsaimniecībā                               |  |
|                                     | ¥                                 | Personas kārtas<br>numurs<br>mājsaimniecībā<br>1 |  |
| C11A (1.)                           | Taulātajam                        | Personas kārtas<br>numurs<br>mājsaimniecībā<br>1 |  |
| C11A (1.)<br>C11B (1.)              | Taulātajam<br>Kopdzīves partnerim | Personas kārtas<br>numurs<br>mājsaimniecībā<br>1 |  |
| C11A (1.)<br>C11B (1.)<br>C11C (1.) | Tēvam                             | Personas kārtas<br>numurs<br>mājsaimniecībā<br>1 |  |

Aizpildot jautājumu par ģimenes attiecībām, jāņem vērā personu kārtas numuri, kuri redzami ekrāna augšējā malā pie katras personas ir redzams cipars. Atbildei paredzētajā vietā jāieraksta, ar kādu kārtas numuru attiecībā pret personu, par kuru tiek sniegta atbilde, ir šīs personas laulātais, kopdzīves partneris, tēvs vai māte. Ja laulātā, kopdzīves partnera, tēva un mātes sarakstā nav, atbildei paredzētajā vietā jāieraksta nulle.

Attēlā redzamajā piemērā 1. personai "Laulātajam" būs cipars 2, pārējiem (kopdzīves partnerim, tēvam, mātei) – 0.

Kad būs sniegtas atbildes uz visiem jautājumiem par konkrēto personu, saņemsiet paziņojumu par to.

| Anketa | 1. Samanta Kal 2. Sandis Kal                                                                          |  |
|--------|----------------------------------------------------------------------------------------------------|--|
|        | G Tautiba (G01-G02)                                                                                   |  |
| SA     | DAĻA: G TAUTĪBA                                                                                       |  |
| G0     | 3 (1.) Vai Jūs ikdienā lietojat latviešu valodas paveidu - latgaliešu valodu?                         |  |
| Е (    | 1.)                                                                                                   |  |
|        | Jautājumi par konkrēto personu ir atbildēti!                                                          |  |
|        | (Lai turpinātu, nospiediet klaviatūras taustiņu <i>"Enter"</i> vai pogu <i>"Nākamais jautājums"</i> ) |  |

Turpinājumā varēsiet sniegt atbildes par pārējiem mājsaimniecības locekļiem.

| G02 (4.) Voi lüs ildinoš | listoist labvisču valoda | na navoidu. Istaali   | stu ustadu?  |  |
|--------------------------|--------------------------|-----------------------|--------------|--|
| E (1)                    | netojat latviesu valoda  | is paveloù - latgalli | esu varodu ? |  |
| SADALA: P PAZINOJUN      | AS (2.LĪMENIS)           |                       |              |  |
|                          |                          |                       |              |  |
| D(2) Ludru othi          | Idiat uz iauta           | iumiem nar            | nersonu -    |  |
| r (2.) Ludzu, atbi       | iulet uz jauta           | Junnenn par           | persona -    |  |
| r (z.) Ludzu, atol       | idiet uz jauta           | jumen par             | personu -    |  |
| 1 Vārds                  | idiet uz jauta           | Junnenn par           | personu -    |  |
| 1 Vārds                  | Vārds                    | Vecums                | Statuss      |  |
| 1 Vārds                  | Vārds<br>1               | Vecums<br>2           | Statuss<br>3 |  |

# 4. Datu saglabāšana

Lai saglabātu tautas skaitīšanas anketā ierakstītos datus, noteikti nospiediet pogu "Pabeigt".

| a hannar an hannar hannar h                                                                                      |                               |
|----------------------------------------------------------------------------------------------------|-------------------------------|
| H01 Val kāda no personām ir prombūtnē no mājsaimnieoības ārpus Lativijas un uzturas vai paredz uzturēties ārzemē | 2                             |
| info Kontaktinformācija                                                                                          |                               |
| DALA: X                                                                                                    |                               |
| 5                                                                                                    |                               |
| Centrālā statistikas pārvalde izsaka Jums atzinību<br>par piedalīšanos 2011. gada tautas skaitīšanā.             |                               |
| Paldies par atsaucību!                                                                                           |                               |
| Lai saglabātu datus, nospiediet pogu <b>"Pabeigt"</b>                                                            |                               |
|                                                                                                    |                               |
|                                                                                                    | m Komentöt Nökomois jautõjums |

Pēc pogas "Pabeigt" nospiešanas, Jūs atgriezīsieties pie apsekojumu saraksta. Lai aizsargātu Jūsu autorizācijai sniegto informāciju, šajā logā jānospiež **"Iziet"**.

N

| ums pieejamie apsekojumi                     |                                                                                                    |
|----------------------------------------------|----------------------------------------------------------------------------------------------------|
| 2011.gada tautas skaitīšana (Info tel.:80000 | 777) Pabeigta                                                                                         |
| Lietotāju atbalsts                           | Tehniskie dati                                                                                        |
| Informācijas tālrunis Tautas skaitīšanai:    | Darbam ar sistēmu ieteicamās pārlūkprogrammas:                                                        |
| Epasts                                       | <ul> <li>Google Chrome versija 5.0 vai jaunāka;</li> </ul>                                            |
| tautasskaitisana@csb.gov.lv                  | <ul> <li>Mozilla Firefox versija 3.5 vai jaunāka;</li> </ul>                                          |
|                                              | Papildus ir atbalstītas:                                                                              |
|                                              | <ul> <li>Mozilla Firefox versija 3.0 vai jaunāka;</li> </ul>                                          |
|                                              | <ul> <li>Opera versija 10.0 vai jaunāka;</li> </ul>                                                   |
|                                              | <ul> <li>Sarari versija 4.u vai jaunaka;</li> <li>Internet Explorer versija 8 vai jaunāka;</li> </ul> |

Atcerieties! Ja aizpildījāt 2011.gada tautas skaitīšanas anketu arī par citiem Jūsu mājsaimniecības locekļiem, lūdzu, informējiet viņus par to!

Jautājumu gadījumā sazinieties ar Centrālo statistikas pārvaldi, zvanot uz tautas skaitīšanas informatīvo bezmaksas tālruni 80000777 vai rakstot uz e-pastu tautasskaitisana@csb.gov.lv